■返却期限通知メールの設定のしかた

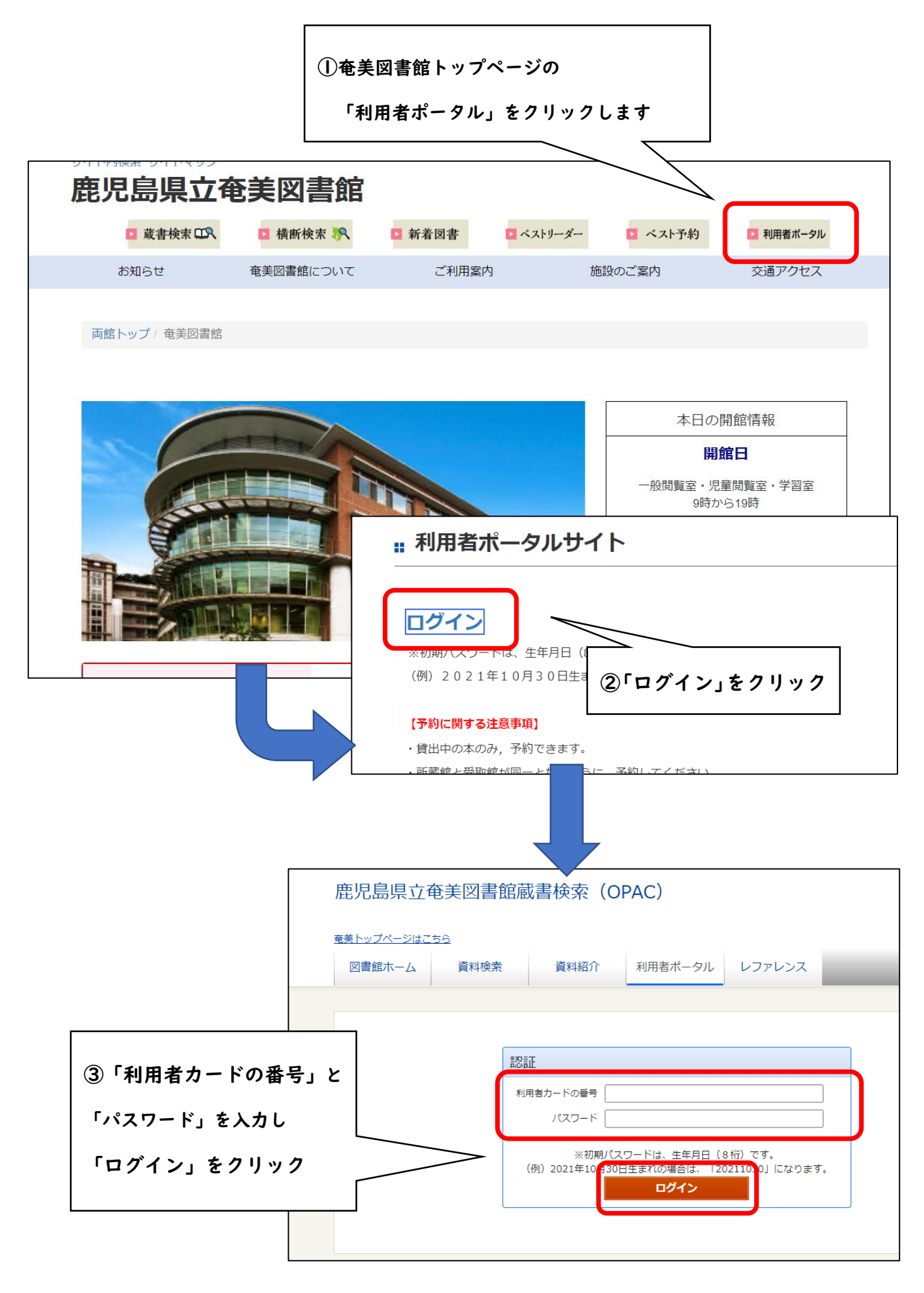

| k@gmail.com [自PC]                                                                                                    |
|----------------------------------------------------------------------------------------------------|
|                                                                                                    |
| ール配信先:<br>配信状態 配信                                                                                                    |
| ー <b>ル配信先:</b><br>配信状態 予約毎<br>択                                                                                                    |
| <ul> <li>知らせメール配信先:</li> <li>配信状態 新着図</li> <li>せメール設定で個別に選</li> </ul>                                                                                                    |
| <b>配信状態</b> 配信                                                                                                    |
| 知:<br>配信状態 配信 日                                                                                                    |
| 法:                                                                                                    |
| :                                                                                                    |
|                                                                                                    |
| 「アドレスを入力                                                                                                    |
| 「アドレスを入力                                                                                                    |
| 「アドレスを入力                                                                                                    |
| アドレスを入力                                                                                                    |
| I アドレスを入力<br>」の項目で,配信ダ<br>,「配信」を選択。<br>日前,3日前,7日                                                                                                    |
| レ<br>I アドレスを入力<br>」の項目で, 配信ダ<br>, 「配信」を選択。<br>日前, 3 日前, 7 日<br>択。                                                                                                    |
| レ<br>I アドレスを入力<br>」の項目で, 配信ダ<br>,「配信」を選択。<br>日前, 3 日前, 7 日<br>択。                                                                                                    |
| レ<br>レスを入力<br>」の項目で,配信ダ<br>,「配信」を選択。<br>日前,3日前,7日<br>択。                                                                                                    |
| レ<br>レ<br>レ<br>フ<br>ド<br>レ<br>ス<br>を<br>入<br>カ<br>し<br>の<br>項<br>目<br>で<br>、<br>配<br>信<br>ダ<br>、<br>「<br>配<br>信<br>」<br>の<br>項<br>目<br>で<br>、<br>配<br>信<br>ダ<br>、<br>、<br>「<br>配<br>信<br>グ<br>、<br>、<br>「<br>配<br>信<br>グ<br>、<br>、<br>一<br>配<br>信<br>グ<br>、<br>、<br>の<br>項<br>目<br>で<br>、<br>配<br>信<br>グ<br>、<br>の<br>項<br>目<br>で<br>、<br>配<br>信<br>グ<br>、<br>の<br>項<br>目<br>で<br>、<br>配<br>信<br>グ<br>、<br>の<br>項<br>目<br>で<br>、<br>配<br>信<br>グ<br>、<br>の<br>で<br>、<br>配<br>信<br>グ<br>、<br>の<br>の<br>て<br>し<br>を<br>選<br>択<br>。<br>の<br>日<br>前<br>、<br>フ<br>日<br>前<br>、<br>フ<br>日<br>前<br>、<br>フ<br>日<br>前<br>、<br>フ<br>日<br>前<br>、<br>フ<br>日<br>前<br>、<br>フ<br>日<br>う<br>、<br>の<br>、<br>の<br>、<br>の<br>、<br>の<br>、<br>の<br>、<br>の<br>し<br>、<br>の<br>、<br>の<br>、<br>の<br>、<br>の<br>、<br>の<br>、<br>の<br>し<br>、<br>の<br>、<br>の<br>、<br>の<br>、<br>の<br>、<br>の<br>、<br>の<br>、<br>う<br>の<br>、<br>の<br>、<br>の<br>、<br>の<br>、<br>の<br>、<br>の<br>、<br>の<br>、<br>の<br>、<br>の<br>、<br>の<br>、<br>の<br>、<br>の<br>、<br>の<br>、<br>の<br>、<br>の<br>、<br>の<br>、<br>の<br>、<br>の<br>、<br>の<br>、<br>の<br>、<br>の<br>、<br>の<br>の<br>、<br>の<br>、<br>の<br>、<br>の<br>、<br>の<br>、<br>の<br>、<br>の<br>、<br>の<br>、<br>の<br>、<br>の<br>、<br>の<br>、<br>の<br>、<br>の<br>、<br>の<br>の<br>の<br>、<br>の<br>、<br>の<br>の<br>て<br>、<br>の<br>の<br>の<br>の<br>、<br>の<br>、<br>の<br>、<br>の<br>の<br>、<br>の<br>の<br>、<br>の<br>、<br>の<br>、<br>の<br>、<br>の<br>、<br>の<br>、<br>の<br>、<br>の<br>、<br>の<br>、<br>の<br>、<br>の<br>、<br>の<br>、<br>の<br>、<br>の<br>、<br>の<br>、<br>の<br>の<br>、<br>の<br>、<br>の<br>、<br>の<br>の<br>、<br>の<br>、<br>の<br>、<br>の<br>、<br>の<br>の<br>、<br>の<br>、<br>の<br>、<br>の<br>、<br>の<br>う<br>の<br>、<br>の<br>う<br>の<br>、<br>の<br>の<br>の<br>、<br>の<br>、<br>の<br>、<br>の<br>、<br>の<br>の<br>の<br>、<br>の<br>の<br>の<br>の<br>の<br>、<br>の<br>の<br>の<br>の<br>の<br>の<br>の<br>の<br>の<br>の<br>の<br>の<br>、<br>の<br>の<br>の<br>の<br>の<br>の<br>の<br>の<br>の<br>の<br>の<br>の<br>の |
| <ul> <li>レール</li> <li>レール</li> <li>レードレスを入力</li> <li>」の項目で,配信券</li> <li>,「配信」を選択。</li> <li>日前,3日前,7日</li> <li>択。</li> </ul>                                                                                                    |
|                                                                                                    |

| 🖌 利用者情報変更確認                 |          |            |                     |  |
|-----------------------------|----------|------------|---------------------|--|
|                             |          |            |                     |  |
| E-mail1                     | G        | ogmail.com | [自PC]               |  |
| E-mail2                     | [自PC]    |            |                     |  |
| 登録完了メール配信先                  | 自PC      | 配信状態       | 配信                  |  |
| 予約関連メール配信先                  | 自PC      | 配信状態       | 予約毎に個別選択            |  |
| 新着図書お知らせメール配信先              | 自PC      | 配信状態       | 新着図書お知らせメール設定で個別に選択 |  |
| 貸出通知                        | 自PC      | 配信状態       | 配信                  |  |
| 返却期限通知                      | 自PC      | 配信状態       | 配信 1日前              |  |
| 予約受取館                       | 奄美一般     |            |                     |  |
| 予約連絡方法                      | E-mail連絡 |            |                     |  |
| 電話連絡先                       | 自宅       |            |                     |  |
| 貸出履歴                        | 残す       |            |                     |  |
| 確認メール                       |          |            |                     |  |
| ✓申請確認メールを送信する @gmail.com マ  |          |            |                     |  |
| 修正更新                        |          |            |                     |  |
|                             |          |            |                     |  |
| ⑧設定内容を確認し,「更新」をクリックしたら,設定完了 |          |            |                     |  |